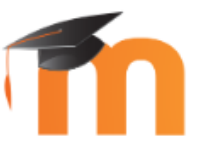

## Hilfe für die Anmeldung - Moodle

## Moodle Was ist Moodle?

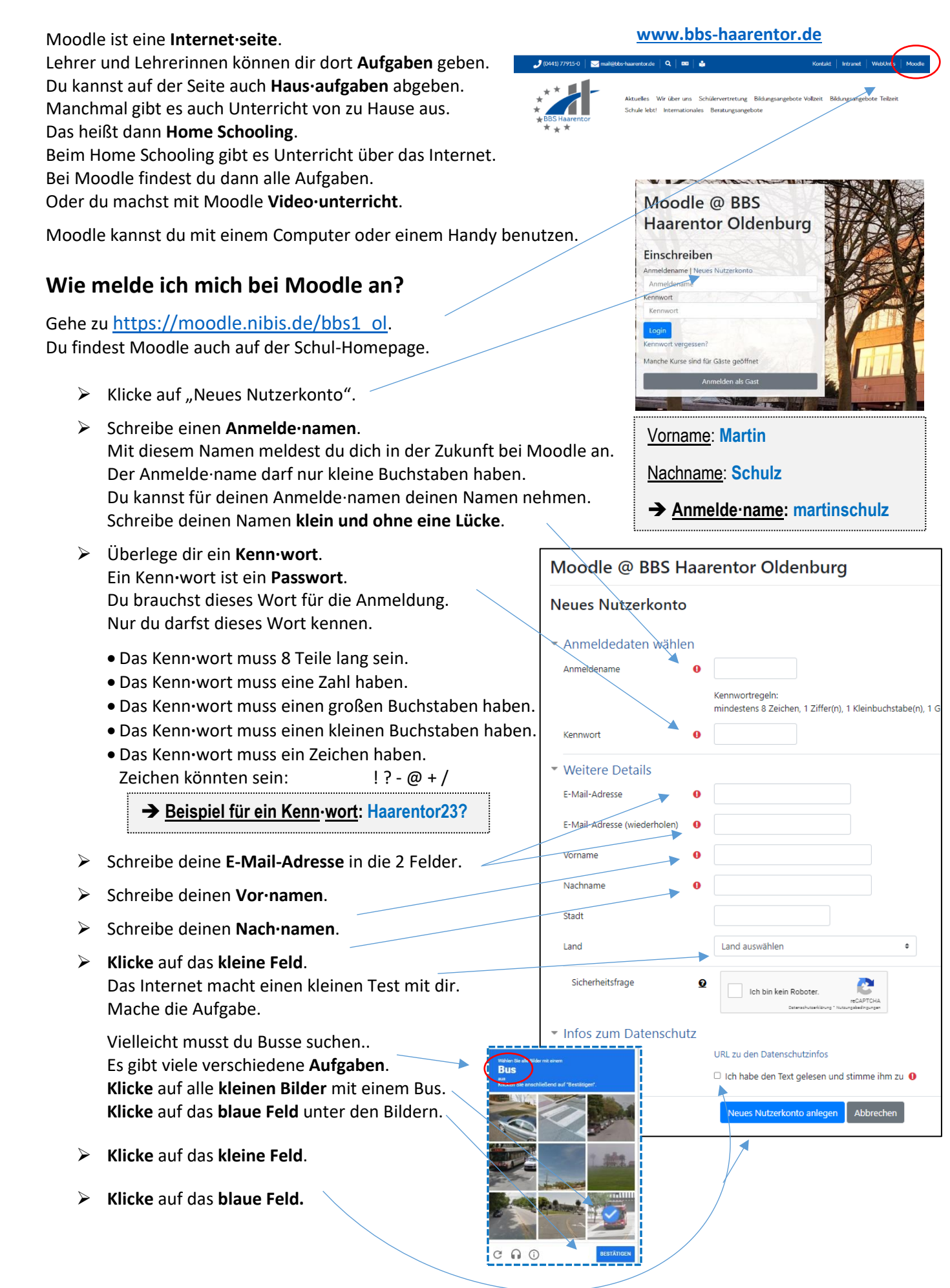

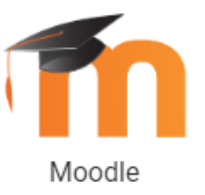

## Hilfe für die Anmeldung - Moodle

- Du bekommst eine E-Mail auf deine E-Mail-Adresse.
  Öffne die E-Mail.
  Klicke in der E-Mail auf den blauen Text.
  Mit dem Klick sagst du OK zu der Moodle-Anmeldung.
  Guten Tag,
  mit Ihrer E-Mail-Adresse wurde ein neues Nutzerkonto für 'Moodle @ BBS Haarentor Oldenburg' angefordert.
  Um das Nutzerkonto zu bestätigen, müssen Sie zur folgenden Webadresse gehen:
  https://moodle.nibis.de/bbs1\_ol/login/confirm.chp2data=HM4z26cgAou0759/riekevossi
  In den meisten E-Mail-Programmen ist der Link aktiv und muss einfach angeklickt werden. Sollte das nicht funktionieren, kopieren Sie bitte die Webadresse in die Adresszeile des Browserfensters.
  Falls die Anmeldung nicht von Ihnen stammt, können Sie diese E-Mail ignorieren. Das Nutzerkonto wird automatisch geloscht, wenn es nicht über den obigen Link bestätigt wird.
  Bei Problemen wenden Sie sich bitte an die Administrator/innen der Website.
  Viel Erfolgi
  Admin Nutzer
- Jetzt kannst du dich auf der Startseite bei Moodle anmelden. Für die Anmeldung brauchst du deinen Anmelde-namen und das Kenn-wort.

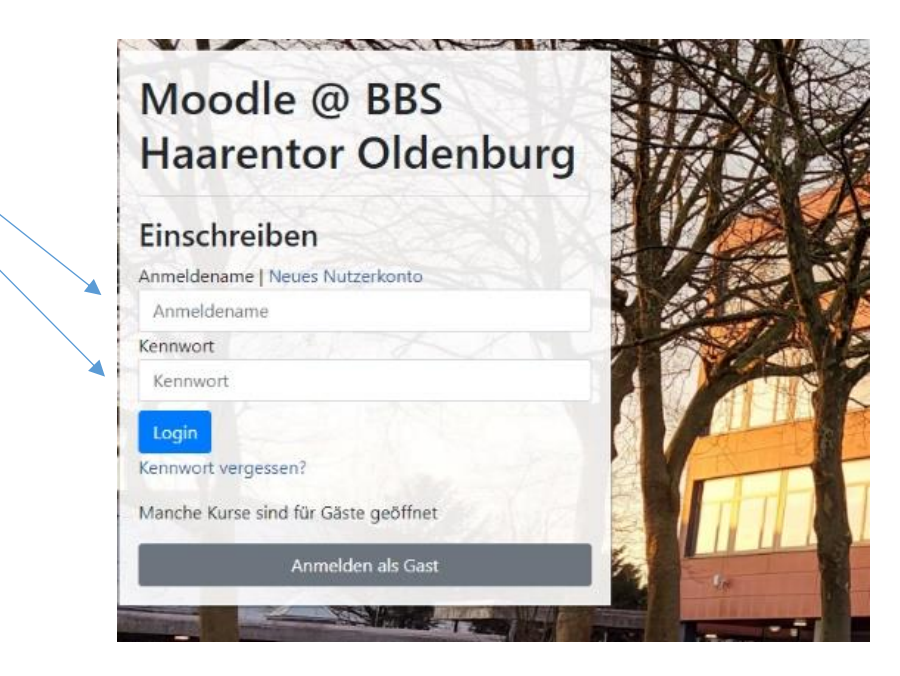

> Dein Lehrer oder deine Lehrerin zeigt dir das Arbeiten mit Moodle.

| → C   moodle.nibis.de/bbs1_ol/                              |                                                                                                    |                                                                                                    | e 🛊 🔍 🏚 🖬 🖡                                        |
|-------------------------------------------------------------|----------------------------------------------------------------------------------------------------|----------------------------------------------------------------------------------------------------|----------------------------------------------------|
| BBS Haarentor Meine Kurse + Bildungsgänge Lehrkräfte + Fäc  | ther mehr *                                                                                                    |                                                                                                    | Q 🖡 🗭 🖻                                            |
| 🌌 ** <b>*</b>                                               | oodle                                                                                                    |                                                                                                    |                                                    |
|                                                             |                                                                                                    |                                                                                                    |                                                    |
| Moodle @ BBS Haarentor C                                    | Idenburg                                                                                                    |                                                                                                    |                                                    |
| Woodle @ DDS Haarentor C                                    | haenburg                                                                                                    |                                                                                                    |                                                    |
|                                                             |                                                                                                    |                                                                                                    |                                                    |
|                                                             |                                                                                                    |                                                                                                    | Medienportal                                       |
| mitfahren & Geld sparen                                     | Video: wie Du mit dem Dashboard Deine Kurse                                                                     | wichtiger Hinweis für den Moodle-Hilfekurs                                                              | Medienportal                                       |
| Viesel                                                      | oranest                                                                                                    |                                                                                                    | das Medienportal für                               |
|                                                             | Übersicht in deine Kurse bringst                                                                                |                                                                                                    | Lehrkräfte der BBS<br>Haarentor - Unterstützung    |
| osper Elo                                                   | S design for the standard state of the state                                                                    | Im Moodle-Hilfekurs im Medienportal funktionieren<br>derzeit aufgrund eines technischen Defekts auf dem | rund um's Thema<br>"Digitalisierung im Unterricht" |
| Super                                                       |                                                                                                    | nextcloud-Server die Links leider nicht.                                                                |                                                    |
|                                                             | Nutional<br>Tamin                                                                                               |                                                                                                    | Kalender                                           |
| heu: die Mittahr-Borse der BBS<br>Haarentor                 |                                                                                                    |                                                                                                    | anuar 2023                                         |
| Du suchst eine Mitfahrgelegenheit zur BBS Haarentor?        | in and the second second second second second second second second second second second second second second se | Link für die Moodle-App                                                                                 | Mo Di Mi Do Fr Sa So                               |
| Dann hilft Euch beiden die Mitfahr-Börse! Unter diesem Link |                                                                                                    | Für Android und iOS gibt es eine Moodle-App. Damit                                                      | 2 3 4 5 6 7 8                                      |
| Mitfahr-Gesuch oder Dein Mitfahr-Angebot eintragen.         |                                                                                                    | diese sich mit dem Moodle unserer Schule verbinden<br>kann, muss in der App folgende Adresse eingegeben | 9 10 11 12 13 14 15<br>16 17 18 19 20 21 22        |
| weitere Infos: Mobilitätsprämie für Jugendliche und junge   | die Übersicht behalten                                                                                          | werden: https://moodle.nibis.de/bbs1_ol                                                                 | 23 24 25 26 27 28 29<br>30 31                      |
| Erwachsene in Ausbildung                                    |                                                                                                    | Die MoodleAdresse als QR-Code:                                                                          |                                                    |